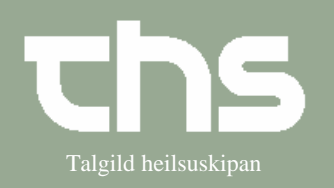

## Makuler notat

| STEP             | FORKLARING                                            | SKÆRMBILLEDE                                                                                                    |
|------------------|-------------------------------------------------------|----------------------------------------------------------------------------------------------------|
| Find patient     | Skriv patientens fødselsdato<br>og tryk <i>Find</i> . | <u>Find</u> R <u>y</u> d 121245                                                                                                    |
| Find journal     | Vælg Journal og Journal                               | Journal    Medisin    Booking    Re      Journal    Ctrl-J      Nvt notat    Ctrl-N                                                                                                    |
| Marker notat     | Markér det notat som skal<br>makuleres.               | F 11-04-2018 09:25  Klinisk kontakt<br>Parenkymkirurgisk ambulatorium - LS    Anamnesa  Aktuelt  Sj. møtir inn í dag við    Objektiv kanning  Objektiv kanning    Viðgerðarætlan  Konklusión og ætlan  Skal koma inn aftur til                              |
| Makuler          | Højreklik på notatet og vælg<br><i>Makuler</i> .      | File  11-04-2018 09:25  Klinisk kontakt    Parenkymkirurgisk :  Vis notatinformation    Anamnesa  Udfyld blanket fra notat    Aktuelt  Sj. møtir inn    Objektiv kanning  Objektiv kar    Viðgerðarætlan  Ny meddelelse    Konklusión og ætlan  Skal koma i |
| Makuleringsårsag | Angiv makuleringsårsag og<br>vælg makuler.            | Notat for: 121245-0TT2 Ø-Testina Testinesen  X    Dato/Tid:  11-04-2018 09:25    Kliniker  Jd Klárt Til R8 Test (KT FÓLK TEST) AT ahtest    Enhed  Parenkymkirurgisk ambulatorium - LS    Angiv makuleringsårsag:*  Test    Makuler                         |